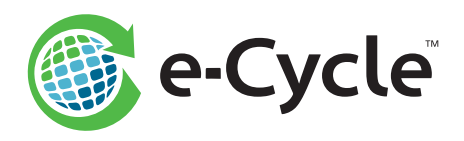

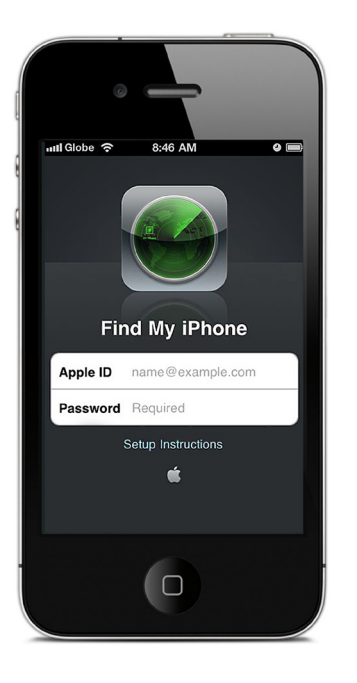

# **Apple Security Checklist**

Please complete the simple steps below to ensure your Find My iPhone®/iPad® security feature is deactivated prior to sending your devices to e-Cycle.\*

Applies to all Apple® devices running iOS 7 and above

### Turn Off "Find My iPhone/iPad"

#### Follow these steps:

- 1. Go to the Settings app on your device
- 2. Select "iCloud"
- 3. Select "Find My iPhone/iPad" in the menu and then toggle the button to the "Off" position
- 4. Enter Apple ID password and turn off Find My iPhone
- 5. Find My iPhone functionality is now disabled and your device is ready to be sent to e-Cycle

**Device Reset:** You can also disable Find My iPhone/iPad by resetting your device through the Settings app > General > Reset > Erase All Content and Settings.

# IMPORTANT: Do <u>NOT</u> remotely wipe, lock or mark your device as lost or stolen using iTunes or iCloud.

#### Not sure if you have iOS 7 or above installed?

Go to Settings > General > About > Version – starts with "7" or higher

#### Not sure if "Find My iPhone/iPad" is deactivated?

Visit **www.iCloud.com/activationlock** and enter the device IMEI or Serial Number. Activation Lock should read "Off."

## **Already Shipped Your Device?**

#### Follow these steps:

- Sign in to your Apple iCloud account: www.iCloud.com/#find
- 2. Click the "All Devices" link at the top of the page
- 3. Click on the device you would like to deactivate (the device may appear as "Offline")
- 4. Click "Remove from Account" at the bottom of the page
- 5. Click "Remove" when prompted
- 6. Your device can now be processed by e-Cycle

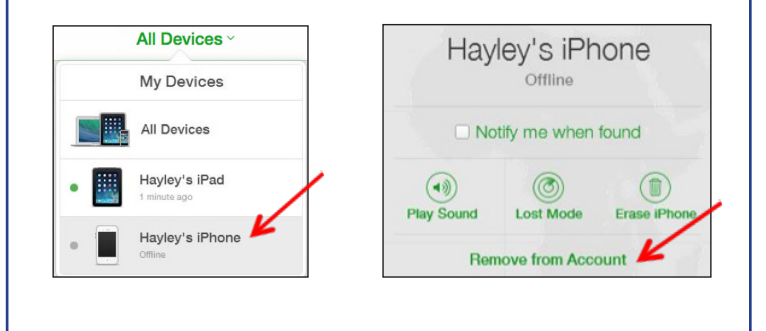

**Do you have questions or need assistance?** Contact the e-Cycle support team at **GoGreen@e-Cycle.com** or 1.855.329.2536 (855.ECYCLE.NOW).

\*Failure to deactivate Find my iPhone/iPad on Apple<sup>®</sup> devices running iOS 7 and above prior to sending to e-Cycle will result in a considerable delay in processing and may result in significant reduction or forfeiture of payment. These devices will not be returned.